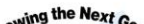

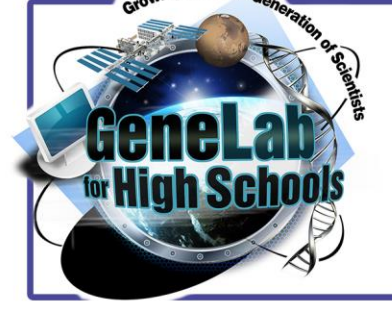

# Bioinformatics Bite #3: Intro to PCA Plots

#### **OVERVIEW**

This activity introduces students to data visualizations relevant to omics studies. A Principal Component Analysis (PCA) plot is a common method of processing large data sets.

#### **KEY CONCEPTS**

- Traditional graphs are an example of one method for visualizing data.
- Principal Component Analysis (PCA) is another method of visualizing data, especially when pertinent to large data sets.

Worksheet

**Student Materials** 

## **OBJECTIVES**

- Students will be able to define what a PCA plot is and justify its role as a data analysis tool.
- Students will be able to read a PCA plot and evaluate the utility of information from it.
- Students will be able to navigate through the NASA GeneLab database and use one tool from the Galaxy platform.

## **BIOINFORMATICS BITE #3: PCA PLOTS**

#### Part 1: Brainstorm

Brainstorm: "If you measure the expression of 15 genes from 60 mice, and the data come back as a 15×60 table, how do you make sense of all that?" (Ngo, 2018).

What would be the challenges of trying to make sense of that?

## Part 2: PCA Plots--Video Introduction

Watch StatQuest: PCA main ideas in only 5 minutes!!! and take notes on the main ideas related to PCA plots.

Be sure to sketch a PCA plot when he starts explaining them, your teacher will look for that as part of your notes!

Video Notes (including PCA plot):

#### Part 3: PCA Plots--Reading & Notes

Your teacher will assign you a section of the chart to take notes in the highlighted portion of the table below (unless you are assigned \*Introduction/1, which will use the article). Don't be afraid to sketch a PCA plot in your notes if it is relevant, it is encouraged! When you are done, you will collaborate with your classmates to fill in the rest of the table.

| Section                                                                                                    | Notes |
|----------------------------------------------------------------------------------------------------|-------|
| Introduction<br>Principal component analysis explained simply                                                   |       |
| 1. Principal components capture the most variation in a dataset                                                 |       |
| Principal component analysis explained simply                                                                   |       |
| 2. PCA deals with the curse of dimensionality by capturing the essence of data into a few principal components. |       |
| Principal component analysis explained simply                                                                   |       |
| 3. Dimensions vary in the weights they have on each principal component.                                        |       |
| Principal component analysis explained simply                                                                   |       |

| 4. How to read a PCA plot                                                        |  |
|----------------------------------------------------------------------------------|--|
| Principal component analysis explained simply                                    |  |
|                                                                                  |  |
|                                                                                  |  |
|                                                                                  |  |
|                                                                                  |  |
| *Introduction/1. A PCA plot shows clusters of samples based on their similarity. |  |
| How to read PCA biplots and scree plots                                          |  |
|                                                                                  |  |
|                                                                                  |  |
|                                                                                  |  |
| Principal Component Analysis                                                     |  |
| Principal Component Analysis (Excerpt)                                           |  |
|                                                                                  |  |
|                                                                                  |  |
|                                                                                  |  |
|                                                                                  |  |

#### Part 4: Practice--reviewing the GLDS-104 PCA Plot

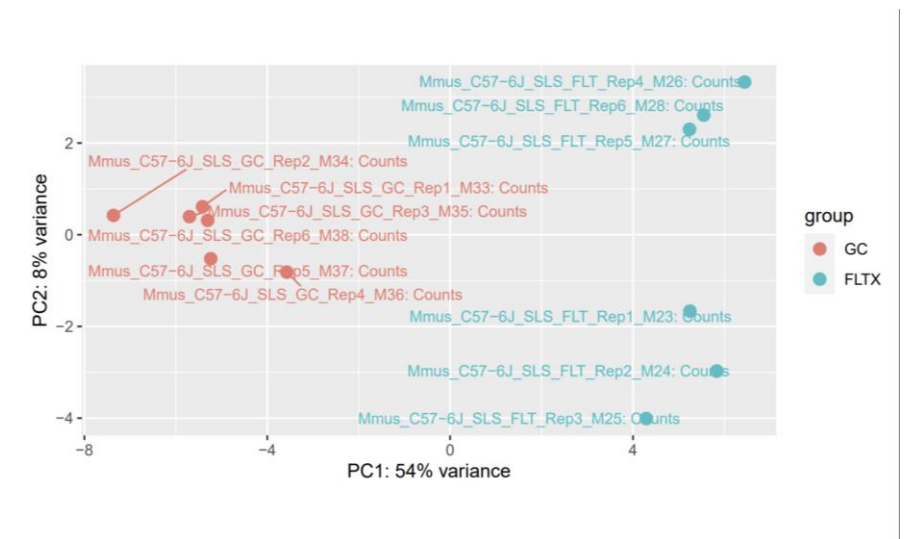

Navigate your web browser to <u>https://genelab.nasa.gov</u>.

**Click on the Data Repository button** 

#### Then search "GLDS-104" in the provided search bar.

Then click on GLDS-104: Rodent Research-1 (RR1) NASA Validation Flight: Mouse soleus muscle transcriptomic and epigenomic data

Use the instructions above to answer the first two questions and enhance your understanding in general! Use the plot for all the questions!

- 1. What is *mus musculus* (Mmmus)? (Go to the organisms tab).
- 2. What were the two differing conditions *mus musculus* was exposed to in this experiment? (Go to the study description tab).
- 3. Match the conditions to their color/acronym on the PCA Plot.
- 4. What is the first dimension (PC1) separating?
- 5. And the second dimension (PC2)?
- 6. What can we conclude about the DESeq design (factors, levels) we choose?

## Part 5: Database Practice--Generating the PCA Plot

Just for fun, let's practice briefly navigating the database to see what it looks like to take the final step towards a PCA Plot. We will check off the steps as we go and take a snip and insert a picture of the final product!

| Completed?<br>(Add checkmark) | Task to be completed                                                                                                    |
|-------------------------------|----------------------------------------------------------------------------------------------------|
|                               | Go to <u>https://genelab.nasa.gov</u>                                                                                                    |
|                               | Click the Analyze Data button.                                                                                                    |
|                               | Sign in with google into your account. If you do not have an account, use your school gmail to set one up.                                                 |
|                               | Navigate to Shared Data -> Histories.                                                                                                    |
|                               | Select GLDS-104: DESeq2 DGE Files.                                                                                                    |
|                               | Click on the + on the far-right corner to add these files to your history.                                                                                 |
|                               | In the pop-up, keep the name as is and click Import.                                                                                                    |
|                               | Now the files, will appear in your current history.                                                                                                    |
|                               | Select the file labeled 'DESeq2 plots on data'. This file will enable us to visualize the results.<br>Remember to select the eye icon to view the results. |
|                               | Let's look at the PCA plot. Does it resemble the GLDS-104 PCA plot from the previous step?                                                                 |

Part 6: Learning Aims and Evaluation

Please rate where you personally are at, with regards to the learning aims, at the end of the lesson and why.

**Rating Scale** 

1- I do not understand it at all yet.

2-I understand parts of it, but I need my teacher and/or classmates' support to answer questions.

3-I understand it and can complete an assignment by myself.

4-I understand it so well I can teach others and apply my knowledge to new situations.

Learning Aim #1: Students will be able to define what a PCA plot is and why it is a useful tool for data analysis.

My Evaluation of Learning Aim #1 and Explanation:

Learning Aim #2: Students will be able to read a PCA plot and pull useful information from it.

My Evaluation of Learning Aim #2 and Explanation:

Learning Aim #3: Students will build confidence and experience in navigating the NASA GeneLab database.

My Evaluation of Learning Aim #3 and Explanation:

## References

Ngo, L. (2018). How to read PCA biplots and scree plots. BioTuring.com. https://blog.bioturing.com/2018/06/18/how-to-read-pca-biplots-and-scree-plots/

Ngo, L. (2018). Principal component analysis explained simply. BioTuring.com. https://blog.bioturing.com/2018/06/14/principal-component-analysis-explained-simply/

GL4HS Manual: GeneLab for High School Bioinformatics Manual. Blaber, Elizabeth. 2021.

Stamer, J. (2017). StatQuest: PCA main ideas in only 5 minutes!!!!. YouTube.com. https://www.youtube.com/watch?v=HMOI\_lkzW08